Connect to your car as normal and go to the point where you click the Read VCM button

| SVT Actual                           |                              |  |  |  |
|--------------------------------------|------------------------------|--|--|--|
| File Name:                           | C:\ESysData\SVT\test_jrs.xml |  |  |  |
| Read (VCM) Read (ECU) Load Save Edit |                              |  |  |  |

After you read the VCM, click the Save button

You'll be prompted to provide a name for the saved file (it's an XML file). The default directory is c:\ESysData\SVT

Open the saved XML file in a text editor (I used Notepad ++) and search for ffffffff (you should only find one). You need to change the highlighted fields back their original name

| 180 | <pre><processclass>CAFD</processclass></pre> |
|-----|----------------------------------------------|
| 181 | <id><mark>FFFFFFFF</mark></id>               |
| 182 | <mainversion>255</mainversion>               |
| 183 | <subversion>255</subversion>                 |
| 184 | <pre><patchversion>255</patchversion></pre>  |
|     |                                              |

This is my CAFD ID and version, but yours could be different.

| 180 | <pre><processclass>CAFD</processclass></pre> |
|-----|----------------------------------------------|
| 181 | <id><mark>00000794</mark></id>               |
| 182 | <mainversion><mark>002</mark></mainversion>  |
| 183 | <subversion><mark>020</mark></subversion>    |
| 184 | <pre><patchversion>029</patchversion></pre>  |

You can look at your saved NCD files in FDL-Editor to find the correct version number to use above

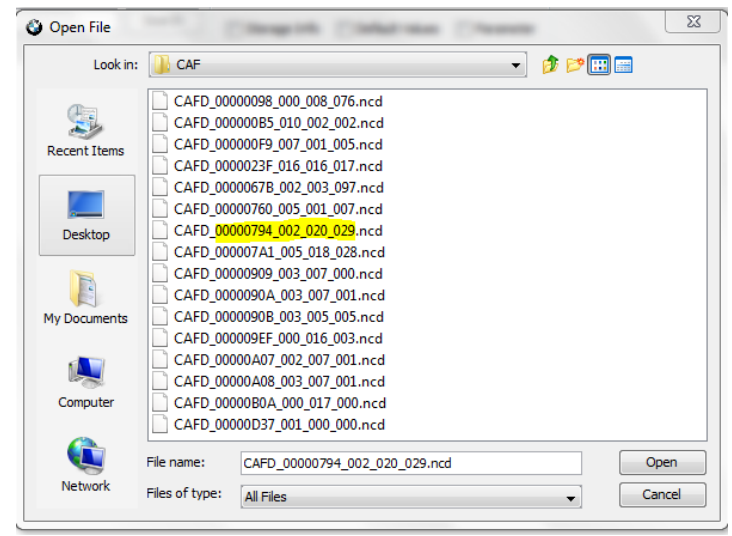

## After you edit and save the XML file, go back Esys and click Load

## Select the file you just saved

| SVT Actual |                              |      |      |      |  |  |
|------------|------------------------------|------|------|------|--|--|
| File Name: | C:\ESysData\SVT\test_jrs.xml |      |      |      |  |  |
| Read (VC   | M) Read (ECU)                | Load | Save | Edit |  |  |

Scroll down to FEM\_BODY and it should be renamed

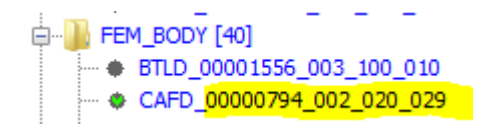

You can now right-click on it and select Read Coding Data. This should be successful.

You can now activate the FA and click CODE FDL

After I did this, everything was back to normal.